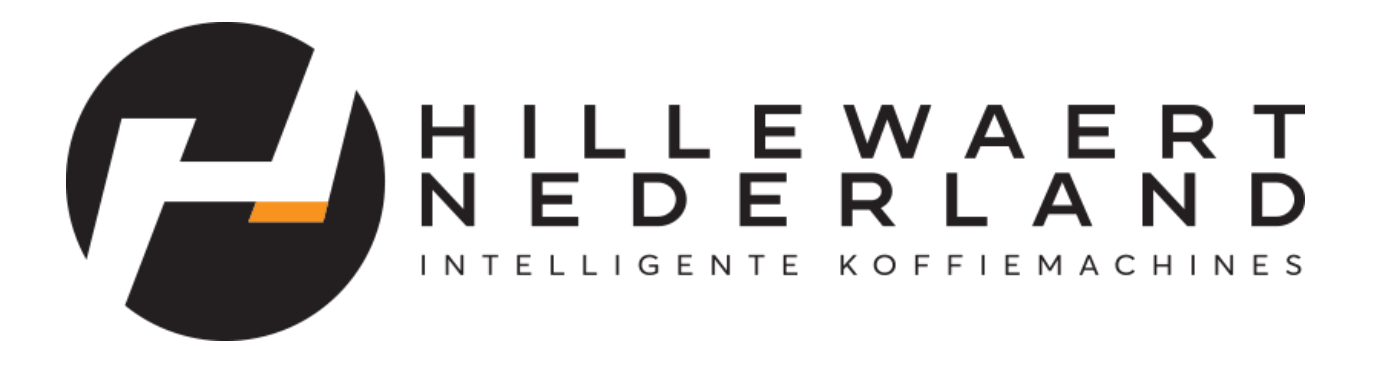

YUNIO

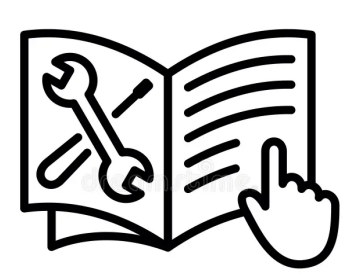

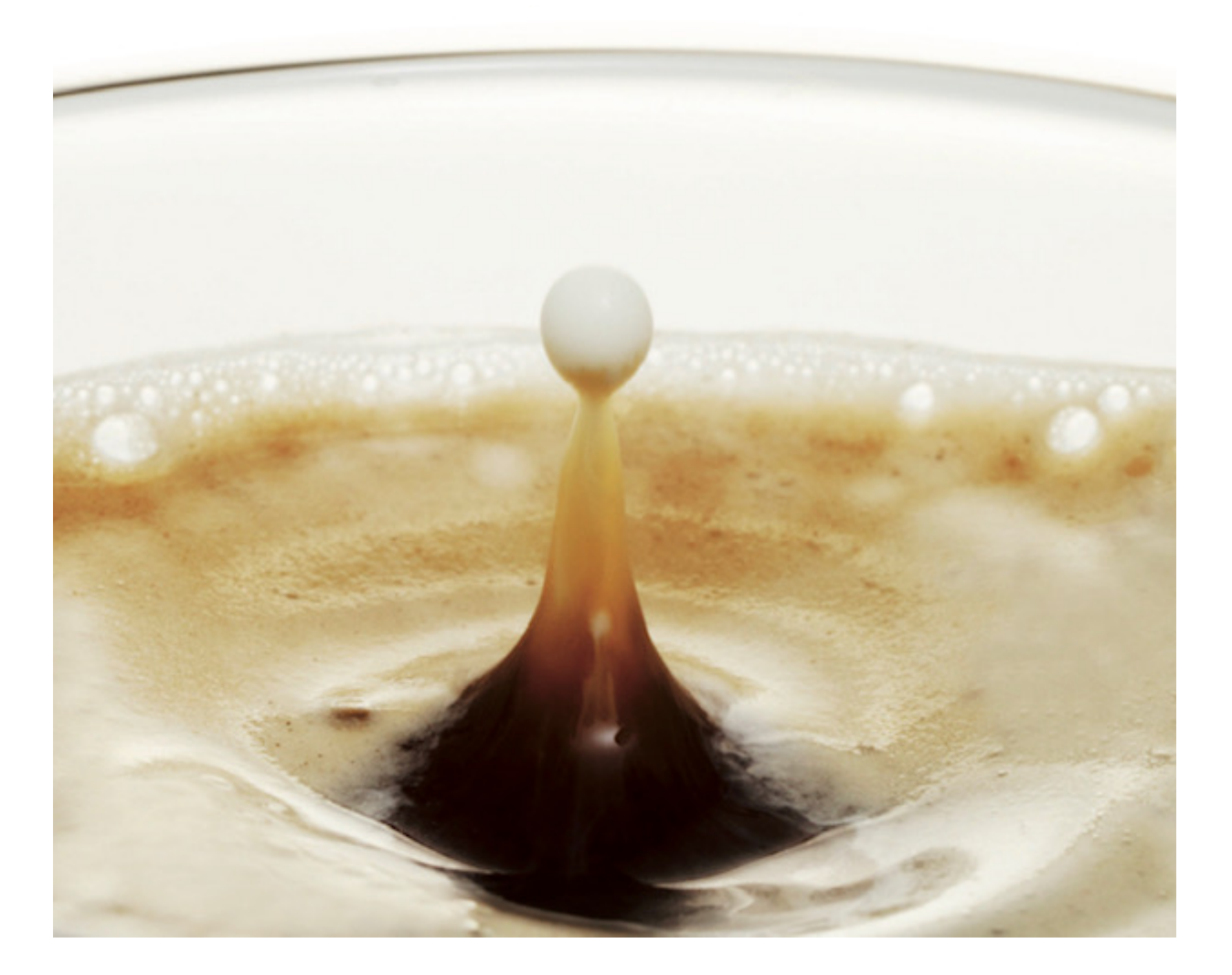

# Handleiding yunio H2

Machine in- en uitschakelen

Aanzetten/ Uitschakelen. Pagina. 3

#### Snelle spoeling

- 1. Zetgroep spoeling. Pagina. 4
- 2. Melk spoeling. Pagina. 5

### Grondige reiniging

- 1. Grondige zetgroep reiniging. *Pagina 6*
- 2. Grondige melk reiniging. Pagina. 8

### Ontkalken

Ontkalking. Pagina. 10

Drank instellen

Dranken instellen Pagina. 12

#### Overige meldingen:

Watertank is leeg. Pagina. 14

Lekbak is vol. *Pagina.* 14

Kinderslot Pagina. 14

#### Automatisch uitschakelen

Tijd instellen voor automatische uitschakeling. Pagina. 15

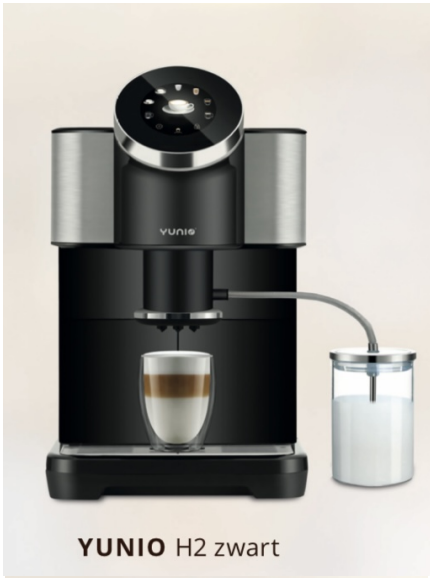

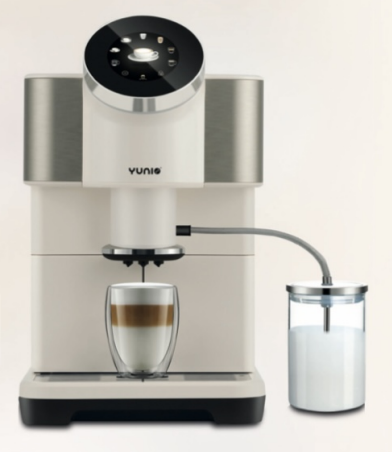

YUNIO H2 wit

### Machine in- en uitschakelen

Machine aanzetten

Stap 1: Doe de stekker in het stopcontact.

Stap 2: Achterop de machine zit een schakelaar, druk op de schakelaar zodat de machine opstart.

Stap 3: Op het scherm van de koffiemachine kunt u de melding krijgen *Watertank is leeg, vul de tank met water!* Op het scherm wordt getoond hoe u de watertank kunt ontkoppelen en vullen, voer dit uit. Krijgt u deze melding niet? Ga dan naar stap 4.

Stap 4: De machine wordt opgestart. Op het scherm wordt aan de hand van vinkjes getoond wat de machine momenteel doet. Ook ziet u een rondje wat langzaam opkleurt. Zodra het rondje volledig is gekleurt, is de machine volledig opgestart.

Stap 5: Op het scherm van de koffiemachine ziet u nu het hoofdmenu. De machine is nu gereed voor gebruik.

#### Machine uitschakelen

Stap 1: Op het scherm ziet u het hoofdmenu van de koffiemachine.

Stap 2: In het scherm ziet u een pictogram van een tandwiel Klik hierop. In het scherm ziet u nu het onderhoudsmenu.

Stap 3: In het onderhoudsmenu ziet u verschillende pictogrammen waaronder het uitschakel pictogram Klik hierop.

Stap 4: In het scherm ziet u nu de tekst: *Automatische uitschakeling* Klik hierop. De machine schakelt nu uit.

## Snelle spoeling

Zetgroep spoeling

Stap 1: Zet de koffiemachine aan.

Stap 2: Op het scherm ziet u nu het hoofdmenu van de koffiemachine.

Stap 3: Links onderin het scherm ziet u een pictogram van een tandwiel:

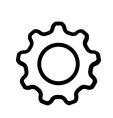

Stap 4: Klik op het pictogram.

Stap 5: Op het scherm ziet u nu het onderhoudsmenu met verschillende spoelingen en reinigingen. Swipe met uw vinger over het scherm om de verschillende opties te zien.

Stap 6: Klik nu op: *Zetgroep spoeling*. Klik daarna op *OK*.

Stap 7: Op het scherm ziet u nu de tekst: *Klik op de OK knop, start het zetsysteem Snelle spoeling!* Klik nu op *OK*.

Stap 8: Op het scherm ziet u nu een afbeelding van de koffiemachine met daaronder de tekst: *Zetsysteem snelle spoeling bezig, even geduld a.u.b.* Wacht nu tot het rondje volledig gekleurt is.

Stap 9: De koffiemachine gaat automatisch terug naar het hoofdmenu. De snelle spoeling is nu klaar.

# Snelle spoeling

Melk spoeling

Stap 1: Zet de koffiemachine aan.

Stap 2: Op het scherm ziet u nu het hoofdmenu van de koffiemachine.

Stap 3: Links onderin het scherm ziet u een pictogram van een tandwiel:

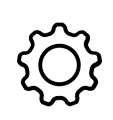

Stap 4: Klik op het pictogram.

Stap 5: Op het scherm ziet u nu het onderhoudsmenu met verschillende spoelingen en reinigingen. Swipe met uw vinger over het scherm om de verschillende opties te zien.

Stap 6: Klik nu op: *Melk spoeling* Klik daarna op *OK*.

Stap 7: Op het scherm ziet u nu de tekst: *'Klik op de 'OK' knop, start het melksysteem snelspoelen!'* Klik nu op '*OK*'.

Stap 8: Op het scherm ziet u nu een afbeelding van de koffiemachine met daaronder de tekst: *Melkopschuimer snelspoelen bezig, even geduld a.u.b.* Wacht nu tot het rondje volledig gekleurt is.

Stap 9: De koffiemachine gaat automatisch terug naar het hoofdmenu. De snelle spoeling is nu klaar.

# Grondige reiniging

Grondige zetgroep reiniging

Stap 1: Zet de koffiemachine aan.

Stap 2: Op het scherm ziet u nu het hoofdmenu van de koffiemachine.

Stap 3: Links onderin het scherm ziet u een pictogram van een tandwiel:

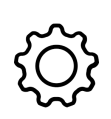

Stap 4: Klik op het pictogram.

Stap 5: Op het scherm ziet u nu het onderhoudsmenu met verschillende spoelingen en reinigingen. Swipe met uw vinger over het scherm om de verschillende opties te zien.

Stap 6: Klik nu op: 'Grondige zetgroep reiniging. Klik daarna op 'OK'.

Stap 7: Op het scherm ziet u nu de tekst: *'Het reinigingsproces duurt naar verwachting 10 minuten en kan na het starten niet meer worden geannuleerd. Klik op de knop 'OK' om te beginnen.'* Klik nu op '*OK*'.

Stap 8: Op het scherm ziet u nu een afbeelding van de koffiemachine met daaronder de tekst: ´*Stap 1: Verwijder de lekbak en leeg de koffiedikbak en plaats hem terug.*´Op de afbeelding wordt getoond hoe u dit moet uitvoeren. Voer dit uit en klik daarna op ´Volgende´.

Stap 9: Op het scherm ziet u nu een afbeelding van de koffiemachine met daaronder de tekst: *Stap 2: Snelspoeling van het zetsysteem bezig, even geduld a.u.b.* Wacht nu tot het rondje volledig gekleurt is.

Stap 10: Op het scherm ziet u een afbeelding van de koffiemachine waarbij het inlaatdeksel open staat. Hieronder staat de tekst: '*Stap 3: Open het inlaatdeksel voor de reinigingstablet, voeg 1 reinigingstablet toe en klik vervolgens op 'Volgende'*. Voer dit uit en klik op 'Volgende'.

Stap 11: Op het scherm ziet u een afbeelding van de koffiemachine waarbij er een 1L-kan onder de koffieuitloop is geplaatst. Hieronder staat de tekst: *'Stap 4: Plaats een 1L- container bij de koffie-uitloop, klik op 'Volgende'*. Voer dit uit en klik op 'Volgende'.

Stap 12: Op het scherm ziet u een afbeelding van de koffiemachine waarbij de 1L-kan nog steeds onder de koffieuitloop staat. Hieronder staat de tekst: *Stap 5: Bezig, even geduld a.u.b.* Wacht nu tot het rondje volledig is gekleurt.

Stap 13: Op het scherm ziet u een afbeelding van de koffiemachine met daaronder de tekst: *Stap 6: Klik op de knop 'OK' om het grondige reinigingsproces van de zetgroep te voltooien.* Klik hier op 'OK'.

Stap 14: De koffiemachine gaat automatisch terug naar het hoofdmenu. De grondige reiniging is nu klaar.

# Grondige reiniging

Grondige melk reiniging

Stap 1: Zet de koffiemachine aan.

Stap 2: Op het scherm ziet u nu het hoofdmenu van de koffiemachine.

Stap 3: Links onderin het scherm ziet u een pictogram van een tandwiel:

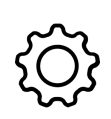

Stap 4: Klik op het pictogram.

Stap 5: Op het scherm ziet u nu het onderhoudsmenu met verschillende spoelingen en reinigingen. Swipe met uw vinger over het scherm om de verschillende opties te zien.

Stap 6: Klik nu op: *'Grondige melk reiniging'*. Klik daarna op '*OK'*.

Stap 7: Op het scherm ziet u nu de tekst: *Het reinigingsproces duurt naar verwachting 10 minuten en kan na het starten niet meer worden geannuleerd. Klik op de knop 'OK' om te beginnen.* Klik nu op '*OK*'.

Stap 8: Op het scherm ziet u nu een afbeelding van de koffiemachine met daaronder de tekst: *Stap 1: Giet 0,5L warm water van ongeveer 40C in de reinigingscontainer, voeg melk reinigingsmiddel toe en klik op Volgende*<sup>7</sup>. Op de afbeelding wordt getoond dat u het reinigingsmiddel in de melkcontainer giet met warm water. Voer dit uit en klik daarna op 'Volgende<sup>7</sup>.

Stap 9: Op het scherm ziet u nu een afbeelding van de koffiemachine met daaronder de tekst: *Stap 2: Plaats een kan van 1L bij de koffie-uitloop, sluit de melkslang aan en klik op Volgende.* Zet een nieuwe lege 1L kan onder de koffie-uitloop. Sluit de melkslang aan in de melkcontainer met het reinigingsmiddel. Voer dit uit en klik daarna op Volgende

Stap 10: Op het scherm ziet u nu een afbeelding van de koffiemachine met daaronder de tekst: *Stap 3: bezig even geduld...* Wacht nu tot het rondje volledig gekleurt is.

Stap 11: Op het scherm ziet u een afbeelding van de koffiemachine waarbij er een 1L-kan onder de koffieuitloop is geplaatst en de melkslang in de melkcontainer hangt. Hieronder staat de tekst: *'Stap 4: Vul de container na het reinigen met 0,5L water, klik op 'Volgende'*. Vul hier de melkcontainer waar de melkslang in hangt, opnieuw met 0,5L water. Zet melkcontainer daarna terug en plaats de melkslang hier weer in. Voer dit uit en klik op 'Volgende'.

Stap 12:0p het scherm ziet u nu een afbeelding van de koffiemachine met daaronder de tekst: *Stap 5: bezig even geduld..* Wacht nu tot het rondje volledig gekleurt is.

Stap 13: Op het scherm ziet u een afbeelding van de koffiemachine met daaronder de tekst: *Stap 6: Klik* op de knop *OK'* om de grondige reiniging van het melksysteem te voltooien. Klik hier op OK'.

Stap 14: De koffiemachine gaat automatisch terug naar het hoofdmenu. De grondige reiniging is nu klaar.

### Ontkalken

#### Ontkalking

Stap 1: Zet de koffiemachine aan.

Stap 2: Op het scherm ziet u nu het hoofdmenu van de koffiemachine.

Stap 3: Links onderin het scherm ziet u een pictogram van een tandwiel:

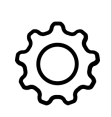

Stap 4: Klik op het pictogram.

Stap 5: Op het scherm ziet u nu het onderhoudsmenu met verschillende spoelingen en reinigingen. Swipe met uw vinger over het scherm om de verschillende opties te zien.

Stap 6: Klik nu op: *Ontkolking*. Klik daarna op *OK*.

Stap 7: Op het scherm ziet u nu de tekst: *'Het ontkalkingsproces duurt ongeveer 20 minuten en kan na het starten niet meer worden geannuleerd. Klik op de knop 'OK' om te beginnen.'* Klik nu op '*OK*'.

Stap 8: Op het scherm ziet u nu een afbeelding van de koffiemachine met daaronder de tekst: ´*Stap 1: Doe 1L water in een bak en voeg het ontkalkingsproduct toe, wacht to*t *het is opgelost en klik op ´volgende´ om door te gaan.* Op de afbeelding wordt getoond dat u het ontkalkingsproduct in een aparte kan giet met warm water. Voer dit uit en klik daarna op ´Volgende´.

Stap 9: Op het scherm ziet u nu een afbeelding van de koffiemachine met daaronder de tekst: *Stap 2: Giet het water uit het bakje met het ontkalkingsmiddel in het waterreservoir van de machine en klik op Volgende.* Op de afbeelding wordt getoond hoe u dit moet uitvoeren. Voer dit uit en klik daarna op Volgende

Stap 10: Op het scherm ziet u nu een afbeelding van de koffiemachine met daaronder de tekst: *Stap 3: Plaats een kan van 1L bij de koffie-uitloop en klik op Volgende*' Plaats een nieuwe lege kan onder de koffie-uitloop en klik daarna op 'volgende'.

Stap 11: Op het scherm ziet u nu een afbeelding van de koffiemachine met daaronder de tekst: *Stap 4: bezig even geduld...* Wacht nu tot het rondje volledig gekleurt is.

Stap 12: Op het scherm ziet u nu een afbeelding waarbij het waterreservoir uit de koffiemachine wordt gehaald. Hieronder staat de tekst: *Stap 5: Haal het waterreservoir eruit, maak het schoon, vul het met schoon water en klik op 'volgende'.* Voer dit uit en klik op 'Volgende'.

Stap 13: Op het scherm ziet u een afbeelding van de koffiemachine met daaronder de tekst: Stap *6:Plaats het waterreservoir terug en klik op 'volgende*. In de afbeelding wordt getoond hoe u dit uitvoert. Voer dit uit en klik op 'Volgende'.

Stap 14: Op het scherm ziet u nu een afbeelding van de koffiemachine met daaronder de tekst: *Stap 7: bezig even geduld...* Wacht nu tot het rondje volledig gekleurt is.

Stap 15: Op het scherm ziet u een afbeelding van de koffiemachine met daaronder de tekst: *Stap 8: Klik op de knop 'OK' om het ontkalken te beëindigen'* Klik hier op 'OK'.

Stap 16: De koffiemachine gaat automatisch terug naar het hoofdmenu. De ontkalking is nu klaar.

# Dranken instellen

ledereen heeft een andere koffiesmaak. De één drinkt de koffie liever wat zwaarder terwijl de ander liever een licht kopje koffie drinkt. Met deze machine kunt u uw persoonlijke koffiesmaken instellen onder een sneltoets in het hoofdmenu, dit kan tot 6 verschillende gebruikers.

Stap 1: Op het scherm ziet u het hoofdmenu van de koffiemachine.

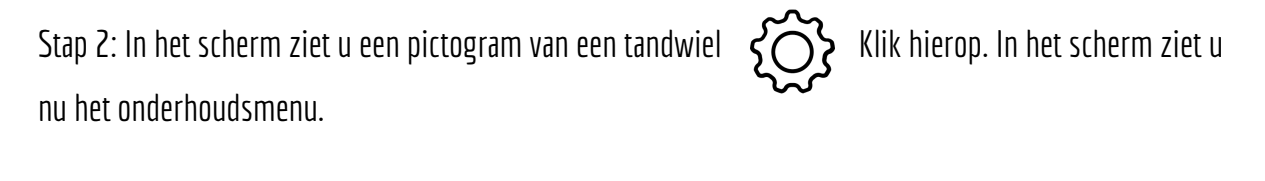

Stap 3: In het scherm ziet u nu een pictogram van een koffiekop op 'OK'.

Stap 4: In het scherm ziet u nu verschillende pictogrammen  $\checkmark$  voor gebruikers met daaronder de tekst *'Gast 1,2,3 etc'*. Klik vervolgens op *'OK'*.

Stap 5: In het scherm ziet u nu een selectie van drankjes. U kunt nu verschillende drankjes instellen op smaak. Klik op gast 1, 2 of 3 etc. Zodra u het drankje heeft gekozen dat u wilt personaliseren, klikt u op 'OK'.

Stap 6: In het scherm ziet u nu uw gekozen drankje. Dit drankje kunt u helemaal personaliseren door de temperatuur, melkschuim, koffiedrap, koffie(ml) etc. Op uw eigen smaak in te stellen. Dit doet u door de cijfers te verhogen of verlagen.

Stap 7: Zodra u klaar bent met het personaliseren van de koffie klikt u op '*Opslaan'*. De koffie staat nu opgeslagen onder een sneltoets van bijvoorbeeld; Gast 1, in het hoofdmenu.

Stap 8: Druk nu twee keer op *Terug*. U komt nu in het onderhoudsmenu. In het onderhoudsmenu ziet u een pictogram  $\checkmark$  Klik hierop om terug te gaan naar het hoofdmenu.

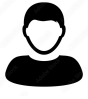

Stap 9: In het hoofdmenu ziet u een pictogram Klik hierop. U kunt nu selecteren welke gast u bent. Dit doet u door op bijvoorbeeld: *Gast 1* te klikken en vervolgens te klikken op *OK*. Alle dranken in het hoofdmenu zijn nu gepersonaliseerd naar uw smaak.

# Overige meldingen

#### waterreservoir is leeg

Krijgt u spontaan deze melding te zien in uw scherm: *Waterreservoir is leeg, vul het reservoir aan met water*. Haal dan het waterreservoir uit de koffiemachine en vul het met water tot het streepje MAX. Op de afbeelding in uw scherm wordt getoond hoe dit moet. Plaats het reservoir daarna terug in de koffiemachine.

lekbak is vol

Krijgt u spontaan deze melding te zien in uw scherm: *'Lekbak is vol, leeg de lekbak'*. Verwijder de lekbak en leeg de koffiedikbak, plaats hem hierna terug. Op de afbeelding in uw scherm wordt getoond hoe dit moet. Plaats daarna de lekbak terug in uw koffiemachine.

### Kinderslot

Stap 1: Op het scherm ziet u het hoofdmenu van de koffiemachine.

Stap 2: In het scherm ziet u een pictogram van het kinderslot 🖾 klik hierop. U ziet nu in het scherm de tekst *Openen* Klik hierop.

Stap 3: In het scherm ziet u nu de tekst: *'Kinderslot ingeschakeld, houd het pictogram 3 seconden lang ingedrukt om te ontgrendelen'.* 

Stap 4: Houd het pictogram 3 seconden lang ingedrukt. De koffiemachine keert nu automatisch terug naar het hoofdmenu.

### Automatisch uitschakelen

Tijd instellen voor automatische uitschakeling.

Stap 1: Op het scherm ziet u het hoofdmenu van de koffiemachine.

Stap 2: In het scherm ziet u een pictogram van een tandwiel Klik hierop. In het scherm ziet u nu het onderhoudsmenu.

Stap 3: In het onderhoudsmenu ziet u verschillende pictogrammen waaronder het uitschakel pictogram UKIIK hierop.

Stap 4: In het scherm ziet u nu de tekst: *Automatische uitschakeling* Klik hierop.

Stap 5: In het scherm ziet u nu een getal achter *Automatisch uitschakelen* staan. Dit getal staat voor het aantal uren waarna de koffiemachine zichzelf uitschakelt. U kunt dit zelf aanpassen naar het gewenste aantal uren.

Stap 6: Klik na het aanpassen op OK en keer terug naar het hoofdmenu. De automatische uitschakeling is nu ingesteld.